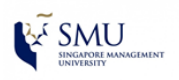

## **Removing Old Credentials from Keychain Access**

Reference OS: Mac OS X

1. Search for **Keychain Access** from the Search bar.

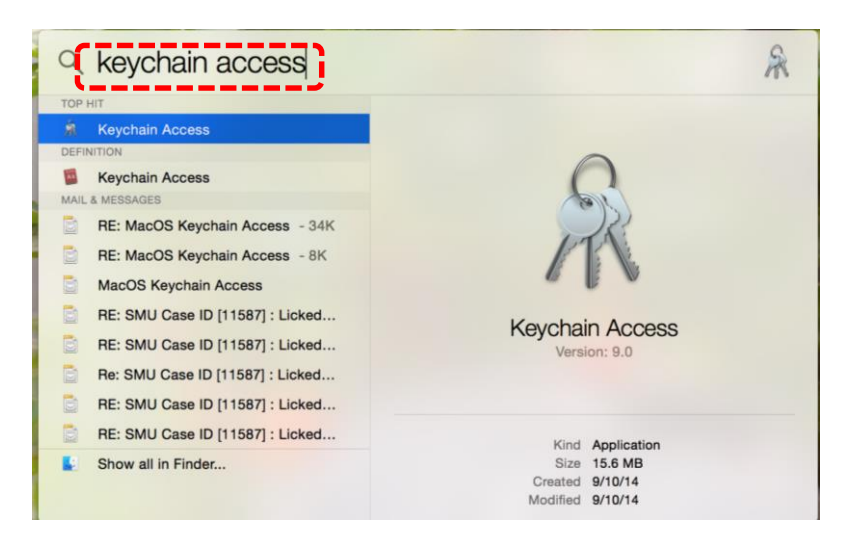

2. In the **Keychain Access**, type in **smu** in the search box to search for all SMU entries.

| Keychains                                         |                                                                                                    |                                                                                                    |                      | <b></b>               | _        |
|---------------------------------------------------|----------------------------------------------------------------------------------------------------|----------------------------------------------------------------------------------------------------|----------------------|-----------------------|----------|
| login     Local Items     System     System Roots | Certificate<br>Sector<br>Certificate<br>Sector<br>Certificate<br>Certificate<br>Sector<br>Certificate<br>Sector<br>C | .sg<br>ust Certification Authority - L1C<br>1 April 2016 3:11:11 am Singapore<br>te is marked as trusted for this acco | Standard Time        |                       |          |
|                                                   | Name                                                                                                    | <ul> <li>Kind</li> <li>Date</li> </ul>                                                                                 | te Modified          | Expires               | Keychair |
|                                                   | acs.smu.edu.sg                                                                                                    | certificate                                                                                                    |                      | 1 Apr 2016 3:11:11 am | login    |
|                                                   | L. Exchange                                                                                                    | application password 24                                                                                                | Oct 2014 11:06:53 am |                       | login    |
|                                                   | Exchange                                                                                                    | application password 24                                                                                                | Oct 2014 3:06:12 pm  |                       | login    |
| Category                                          | Exchange                                                                                                    | application password 24                                                                                                | Oct 2014 3:07:25 pm  |                       | login    |
| all Itoms                                         | / Microsoft Lync                                                                                                    | application password 24                                                                                                | Oct 2014 11:05:38 am |                       | login    |
| / Becoworde                                       | / OC_KeyContung@smu.                                                                                                    | edu.sg application password 24                                                                                         | Oct 2014 11:05:45 am |                       | login    |
| 2 Passworus                                       | / VPN (IPSec)                                                                                                    | IPSec Shared Secret 23                                                                                                 | Oct 2014 6:55:30 pm  |                       | System   |
| Secure Notes                                      | / VPN (IPSec)                                                                                                    | IPSec Shared Secret 23                                                                                                 | Oct 2014 7:36:07 pm  |                       | System   |
| My Certificates                                   | / WLAN-SMU                                                                                                    | 802.1X Password 15                                                                                                    | Oct 2014 4:17:06 pm  |                       | login    |
| % Keys                                            |                                                                                                    |                                                                                                    |                      |                       |          |
| Certificates                                      |                                                                                                    |                                                                                                    |                      |                       |          |
|                                                   |                                                                                                    |                                                                                                    |                      |                       |          |
|                                                   |                                                                                                    |                                                                                                    |                      |                       |          |
|                                                   |                                                                                                    |                                                                                                    |                      |                       |          |
|                                                   |                                                                                                    |                                                                                                    |                      |                       |          |
|                                                   |                                                                                                    |                                                                                                    |                      |                       |          |
|                                                   |                                                                                                    |                                                                                                    |                      |                       |          |
|                                                   |                                                                                                    |                                                                                                    |                      |                       |          |

3. Select all search results, right click on them and delete all items. Once done, close the Keychain Access window.

| • • •                                                                                                    |                | Keychain Acces                                                                                                    | S                 |                                                |                                                                                    |
|----------------------------------------------------------------------------------------------------|----------------|----------------------------------------------------------------------------------------------------|-------------------|------------------------------------------------|------------------------------------------------------------------------------------|
| Click to lock the I                                                                                                    | ogin keychain. |                                                                                                    |                   | Q smu                                          | 0                                                                                  |
| Category<br>All Items<br>Category<br>All Items<br>Category<br>All Items<br>Secure Notes<br>Secure Notes<br>Secure Notes<br>Category<br>Category<br>C | Name Augustan. | Kind<br>certificato<br>application password<br>application password<br>application password<br>application password<br>application password<br>application password<br>application password<br>application password<br>Scoty 9 Items +<br>Delete 9 Items<br>Get Info | Date Modified<br> | C, amu<br>Explose<br>1 Apr 2016 3:11:11 am<br> | Keychain<br>Iogin<br>Iogin<br>Iogin<br>Iogin<br>Iogin<br>System<br>System<br>Iogin |
|                                                                                                    |                |                                                                                                    |                   |                                                |                                                                                    |

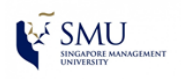

## **Clearing saved password from Browser**

**Reference Browser: Safari** 

1. Go to Safari menu and select Preferences....

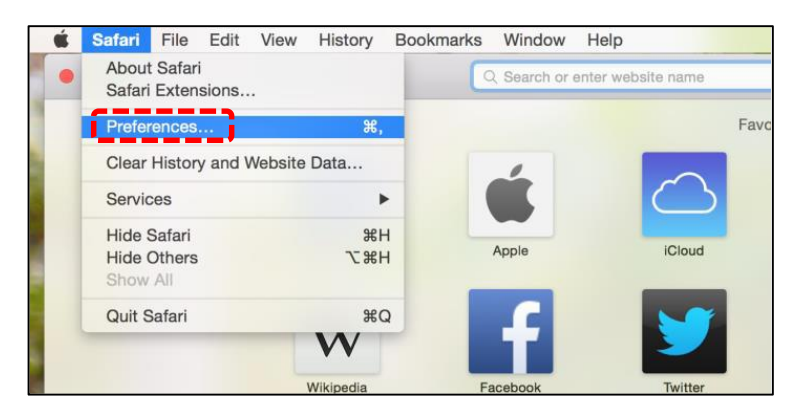

2. Go to **Passwords** tab, search for all SMU entries and remove them.

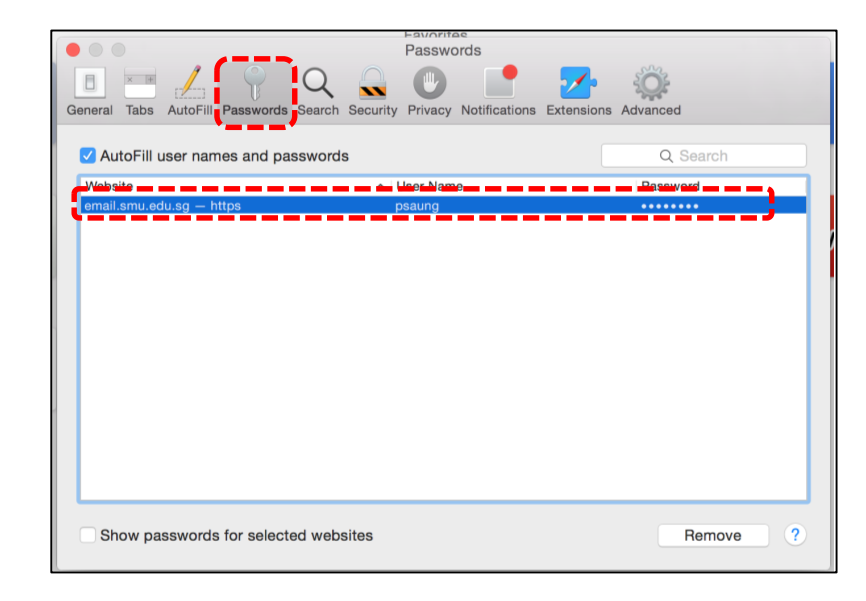

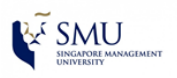

## **Clearing saved password from Browser**

**Reference Browser: Chrome** 

1. Go to **Tools** menu and select **Settings**.

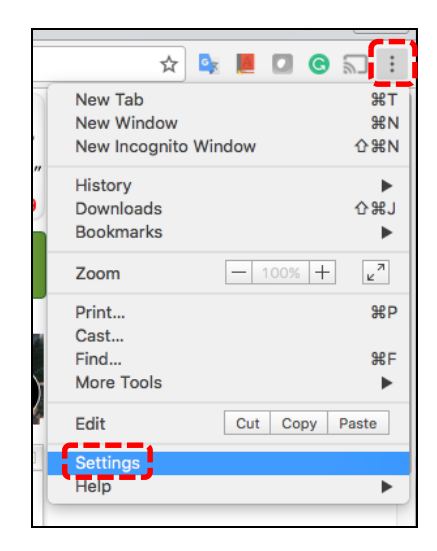

2. Click on **"Show advanced settings...**", and under **Passwords and forms**, click on **Manage passwords**.

| Passwords and forms                                                               |
|-----------------------------------------------------------------------------------|
| Enable Autofill to fill out web forms in a single click. Manage Autofill settings |
| Offer to save your web passwords. Manage passwords                                |

3. Under "Saved Passwords" box, delete all SMU related entries and click Done.

|               | ×             |
|---------------|---------------|
| Search passwo | rds           |
|               | ×             |
|               | Dele          |
|               |               |
|               | jearch passwo |

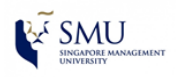

## **Clearing saved password from Browser**

**Reference Browser: Mozilla Firefox** 

1. Go to **Tools** menu and select **Preferences**.

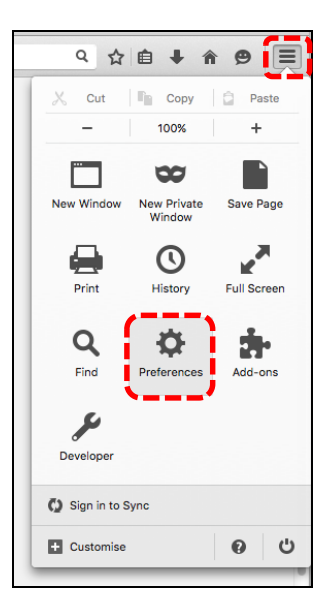

2. Go to Security tab and click on Saved Password....

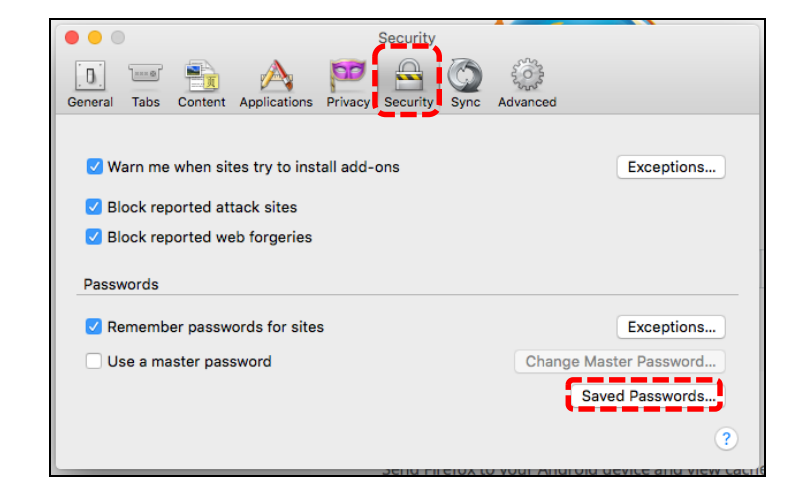

3. Under Saved Passwords windows, remove all SMU related entries.

|            |                |           |              |                 |               | Security  |       |                     |            |         |
|------------|----------------|-----------|--------------|-----------------|---------------|-----------|-------|---------------------|------------|---------|
|            | General        | Tabs      | Content      |                 | Privacy       | Security  | Sync  | Advanced            |            |         |
|            | -              |           |              |                 | S             | aved Pass | words |                     |            |         |
| Search:    | Q              |           |              |                 |               |           |       |                     |            |         |
| Password   | is for the fol | llowing s | ites are sto | ored on your co | omputer:      |           |       |                     |            |         |
| 8ite 1     | _              |           |              |                 | r <b>ne -</b> |           |       |                     | Last Ohang |         |
| https://er | nail emu ed    |           |              |                 |               |           |       |                     |            |         |
|            |                | u.sg      |              | psaung          |               |           |       | 22 Sep 2016 9:38 am | 22 Sep 201 | <b></b> |
|            |                | u.sg      |              | psaung          |               |           |       | 22 Sep 2016 9/38 am | 22 Sep 201 | 3       |